## Search the Sam Mitchel Herbarium of Fungi Database

- 1. Go to <a href="https://www.mycoportal.org/portal/">https://www.mycoportal.org/portal/</a> (called "Mycoportal", a nickname for Mycology Collections Portal)
- 2. Click on 'Explore' in the navigation ribbon at the top, and then select 'Search Collections'

| Explore Crowdsource Checklist Projects Other Resources Acknowledgements                                                                                                    | Log.In. New Account. Sitem                                                                                                    |
|----------------------------------------------------------------------------------------------------|----------------------------------------------------------------------------------------------------|
| Search Collections                                                                                                    |                                                                                                    |
| Wel       Map Search<br>Exsiccati       Mycology Collections data Portal         Image Search<br>Image Library       ollections data Portal (MyCoPortal)         is n       Image Providers         web site - it is a suite of user-<br>friendly, web-based data access technologies to aid<br>taxonomists, field biologists, ecologists, educators, and<br>citizen scientists in the study of fungal diversity. The<br>data are derived from a network of universities,<br>botanical gardens, museums, and agencies that | News and Events           • Microfungi Collactions<br>Consortium (MICC) website<br>now live           • Microfungi Collactions<br>database, primarily for<br>projecting taxonomic<br>hierarchy for fungai taxa.           • NSF Press Release (#15-<br>082) - NSF awards fifth round<br>of grants to enhance<br>America's biodiversity<br>collections           • NSF Press Release (#12-<br>082) - US National Science<br>Foundation awards support<br>for The Macrofungi Collection<br>Consortium, a collaboration of |

3. Click the box next to 'Select/Deselect All' at the top to deselect all the checked boxes

| Itions Specimens Observations                   |
|-------------------------------------------------|
| ations Specimens Observations                   |
|                                                 |
|                                                 |
| ni evidesterie                                  |
|                                                 |
| versity, E. C. Smith Herbarium (ACAD) more info |
|                                                 |
| versity, E. C. Smith Herbarium (ACAD) more info |

4. Scroll down, look for Denver Botanic Gardens' logo, and select the box to the left of 'Denver Botanic Gardens, Sam Mitchel Herbarium of Fungi' by.

| -                        |          |                                                                            |
|--------------------------|----------|----------------------------------------------------------------------------|
| Ç                        |          | Cornell University, Plant Pathology Herbarium (CUP) more info              |
| 0                        |          | Crested Butte Botanic Gardens (CBBG) mare info                             |
| Devis de Eldan<br>Chinge |          | Davis & Elkins College Herbarium (DEWV) more info                          |
| B                        | <b>7</b> | Denver Botanic Gardens, Sam Mitchel Herbarium of Fungi (DBG-DBG) more info |
|                          |          | Duke University Herbarium Fungal Collection (DUKE) more info_              |
| ENTERN                   |          | Eastern Illinois University (EIU) more info                                |
| FOLACOP                  |          | Ecuador Fungi data from FungiWebEcuador (QCAM) more into                   |
|                          |          | Estonian Museum of Natural History (TAM) more info                         |
| ٢                        |          | Facultad de Ciencias Exactas y Naturales (BAFC-H) more info                |
| -Field                   |          | Field Museum of Natural History (F) more info-                             |
|                          |          |                                                                            |

5. Scroll down further and click 'Search' on the right side of the page near the bottom

| × -        | Intermountain Herbarium (fungi, not lichens), Utah State University (USU-UTC) more info |  |
|------------|-----------------------------------------------------------------------------------------|--|
|            | International Collection of Microorganisms from Plants (ICMP) more into                 |  |
| 0          | Iowa State University, Ada Hayden Herbarium (ISC) more.infe                             |  |
|            | Jewell and Arline Moss Settle Herbarium at SUNY Oneonta (SUCO) more into                |  |
| LSU 🛛      | Louisiana State University, Bernard Lowy Mycological Herbarium (LSUM-Fungi) more.info   |  |
|            | Meise Botanic Garden Herbarium (BR) more into                                           |  |
| <b>M</b> 🗆 | Miami University, Willard Sherman Turrell Herbarium (MU) morainto                       |  |
|            | Michigan State University Herbarium non-lichenized fungi (MSC) more info                |  |
| Abertary   | Morton Arboretum (MOR) more into                                                        |  |
|            | Museo Botánico Córdoba Fungarium (CORD) more info                                       |  |
|            | Museo Nacional de Costa Rica, specimen-based (CR) more into                             |  |

6. This brings you to a new page - the search form. You can search for fungal specimens by scientific name, family, location, for a particular collector's specimens, or you can search any combination of those parameters. Mycoportal doesn't have a database for common names, so you have to Google the common name of interest to find the scientific name to search for.

| Home     | Explore        | Crowdsource      | Checklist Projects | Other Resources | Acknowledgements |             | Log In. New Account. Sitemap |
|----------|----------------|------------------|--------------------|-----------------|------------------|-------------|------------------------------|
| Home >   | Collections    | >> Search Criter | ia                 |                 |                  |             |                              |
| Тахо     | onomic C       | riteria          |                    |                 |                  |             | List Display                 |
| 🗾 🗹 In   | clude Synony   | ms               |                    |                 |                  |             | Table Display                |
| Scier    | ntific Name    | ✓ Calvatia       |                    |                 |                  |             | Reset Form                   |
| <b>-</b> |                |                  |                    |                 |                  |             | <br>Keseeronn                |
| Loca     | ality Crite    | eria             |                    |                 |                  |             |                              |
| Countr   | y:             |                  |                    |                 |                  |             |                              |
| State/F  | Province:      |                  |                    |                 |                  |             |                              |
| County   | :              |                  |                    |                 |                  |             |                              |
| Locality | y:             |                  |                    |                 |                  |             |                              |
| Elevati  | on (in meters  |                  | to                 |                 |                  |             |                              |
| Latit    | tude and       | Longitude        |                    |                 |                  |             |                              |
| Bou      | unding box     |                  | 9 Polygor          | (WKT footprint) | Point-Radius     |             |                              |
| Nor      | thern Latitude | :                | NV                 |                 | Latitude:        | N V         |                              |
| Sou      | thern Latitude | :                | NV                 |                 | Longitude:       | W V         |                              |
| We       | stern Longitud | le:              | WV                 |                 | Radius:          | ilometers 🗸 |                              |
| Eas      | stern Longitud | e:               | WV                 |                 |                  |             |                              |
|          |                |                  |                    |                 |                  |             |                              |
| Coll     | ector Cri      | teria            |                    |                 |                  |             |                              |
|          |                |                  |                    |                 |                  |             |                              |

7. Once you've entered search criteria, click 'List Display' to see an overview of the physical specimens that are housed in the Sam Mitchel Herbarium of Fungi.

| Home     | Explore     | Crowdsource      | Checklist Projects | Other Resources | Acknowledgements | Log In. New Account. Sitema |
|----------|-------------|------------------|--------------------|-----------------|------------------|-----------------------------|
| Home >>  | Collections | >> Search Criter | ia                 |                 |                  |                             |
|          |             |                  |                    |                 |                  |                             |
| Taxo     | nomic (     | ritoria          |                    |                 |                  |                             |
| IUAO     | inonine e   | Jinterna         |                    |                 |                  |                             |
| Inc      | lude Synony | /ms              |                    |                 |                  | Table Display               |
| Scient   | ific Name   | ✓ Calvatia       |                    |                 |                  | Reset Form                  |
|          |             |                  |                    |                 |                  |                             |
| Loca     | lity Crit   | eria             |                    |                 |                  |                             |
| Country  | :           |                  |                    |                 |                  |                             |
| State/Pr | ovince:     |                  |                    |                 |                  |                             |
| -        |             |                  |                    |                 |                  |                             |
| County:  | <u></u>     |                  |                    |                 |                  |                             |
| County:  | -           |                  |                    |                 |                  |                             |

8. Don't be discouraged if it looks like there is only a picture of a notecard. Click on the photo of the notecard, or 'Full Record Details', and there should be a photo of the dried specimen too

| Species List                                                                                                    | Occurrence Records                                             | Maps                         |
|----------------------------------------------------------------------------------------------------|----------------------------------------------------------------|------------------------------|
| Dataset: DBG-DBG<br>Faxa: Calvatia<br>Search Criteria: excluding cultivated/capt                                 | ve occurrences                                                 | III 🕹 🖉                      |
| 12                                                                                                    |                                                                | Page 1, records 1-100 of 137 |
| <u>Denver Botanic Gardens, Sam Mitch</u>                                                                         | el Herbarium of Fungi                                          |                              |
| Calvatia Fr.<br>DBG-F-015689 Duane H. "Sam" Mitt<br>Iceland, Iceland, Near Eric's Glacier<br>Full Record Details | hel 1985-08-03                                                 |                              |
| Calvatia Fr.<br>DBG-F-017575 Lorraine Yeatts<br>USA, Colorado, Clear Creek , Arapaho Na<br>Full Record Details   | 1994-09-28<br>tional Forest, Vasquez Peak below summit., 3658m |                              |
| Calvatia Fr.<br>DBG-F-019428 Rosa-Lee Brace<br>USA, Colorado, Jefferson, Wheat Ridge (<br>Full Record Details    | 1998-02-28<br>ireenbelt, 39.7767 -105.1175, 1638m              |                              |

9. Click on 'Open Large Image' under any of the photos and then click on any part of the specimen or the MycoCard to zoom in on the photo

| Denver Botanic Gardens, Sam Mitchel Herbarium of Fungi (DBG:DBG) Catalog #: DBG-F-017575 Occurrence ID: 24a76679-5d93-4d34-ad1b-bbf569c690da Secondary Catalog #: 17575 Taxon: Calvatia Fr. Family: Agaricaceae Collector: Lorraine Yeatts Date: 1994-09-28 |  |
|----------------------------------------------------------------------------------------------------|--|
| Catalog #: DBG-F-017575<br>Occurrence ID: 24a76679-5d93-4d34-ad1b-bbf569c690da<br>Secondary Catalog #: 17575<br>Taxon: Calvadia Fr.<br>Family: Agaricaceae<br>Collector: Lorraine Yeatts<br>Date: 1994-09-28                                                |  |
| Locality: USA, Colorado, Clear Creek , Arapaho National Forest, Vasquez Peak below summit.<br>Elevation: 3658 meters Verbatim Elevation: 12000 FT<br>Habitat: In grass of Tundra, South slope                                                               |  |
| Specimen Images          Open Medium Image         Open Large Image    Open Large Image                                                                                                    |  |

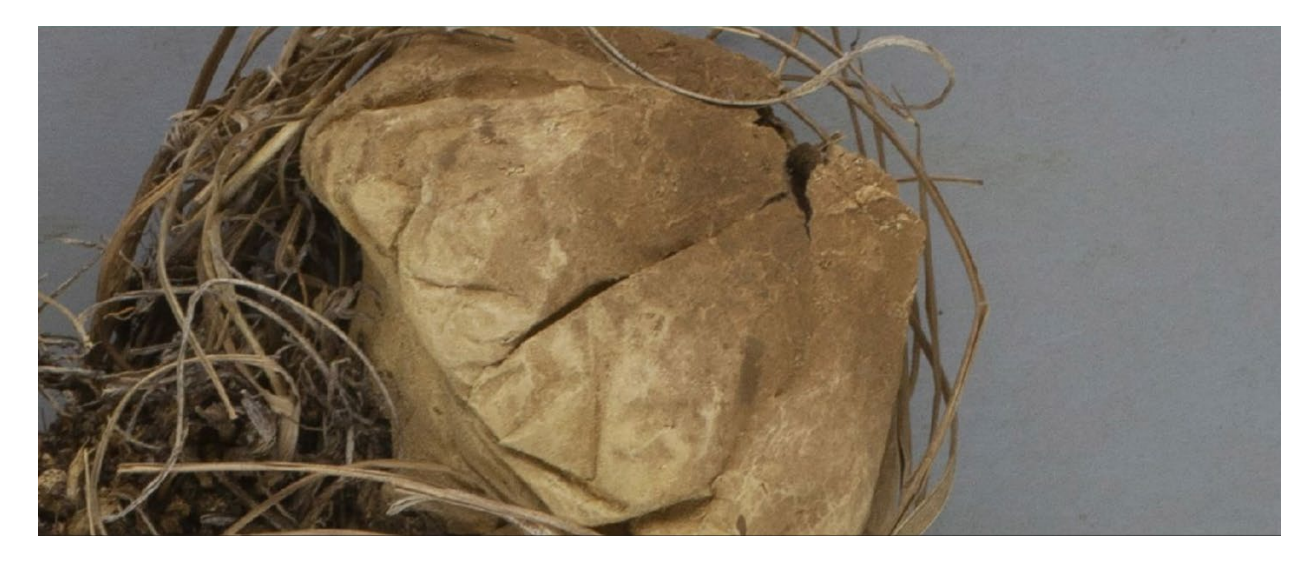